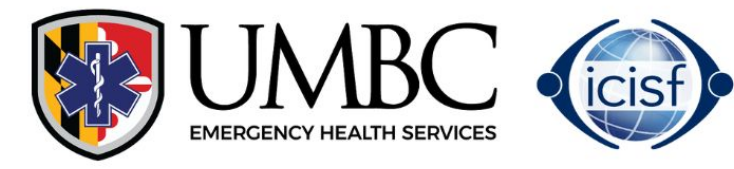

## CCISM Certification / Recertification Registration Process

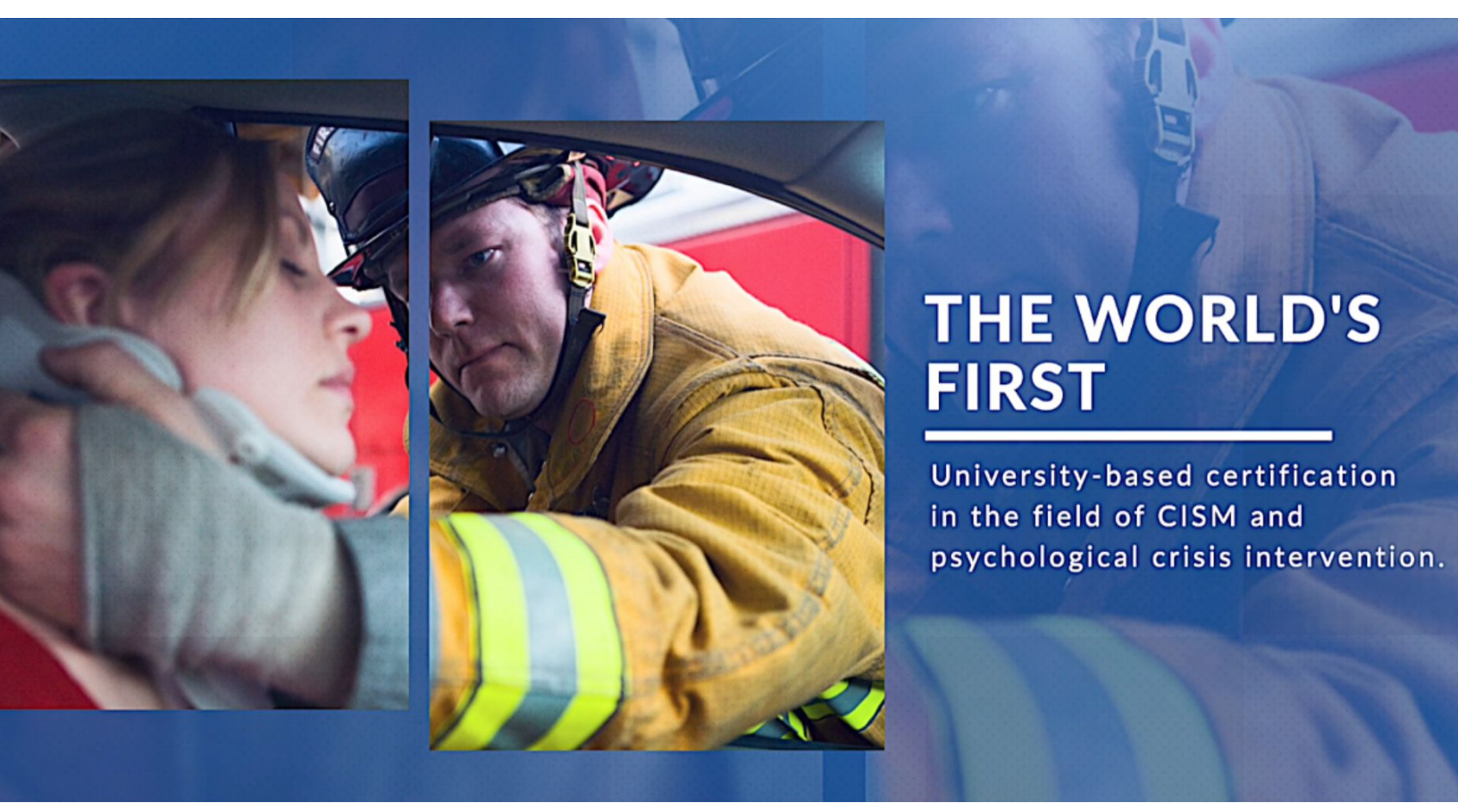

## Visit www.cismcertifications.org

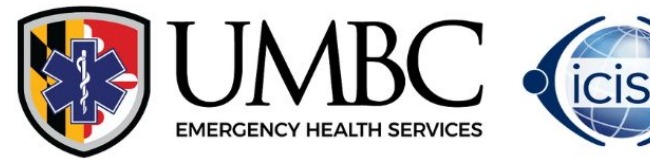

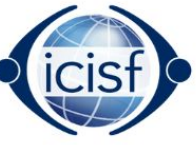

# **REGISTERING FOR THE CCISM EXAM**

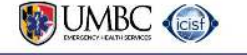

The CCISM Exam Prerequisites Recertification FAQs About CISM

**Certification of Knowledge in Critical Incident Štress** Management (CCISM)

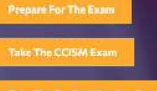

Click on "Take the CCISM Exam"

Once there, click on the "Register Today!" button to register for the CCISM Exam This will bring you to the registration page.

#### The Exam

Standardization of training is one step in the maturation of a growing field. Training has been provided in CISM, and numerous derivations, by various organizations throughout the world.

Another step toward the maturation of a growing field is the development of some form of verification of relevant knowledge acquisition. The term "certification" refers to the confirmation and attestation of certain characteristics, attributes, or knowledge possessed by an individual based upon some form of external review or analysis. The Certification in CISM represents an external review of knowledge in Critical Incident Stress Management (CISM). It is fitting that such certification arises from the very institution that in part gave rise to the CISM formulation.

The Certification in CISM is more than confirmation of mere attendance at a training class. The Certification in CISM is a confirmation that an individual has demonstrated a basic understanding of the nature and principles of CISM, as defined herein. The certification is a confirmation of knowledge, not practical nor applied ability. It is not a certification of clinical or applied competency.

The Certification in CISM as defined herein is not only a recognition of current knowledge, but is an effort to promote an industry standard through the retrieval, acquisition, and proliferation of a fundamental corpus of knowledge pertaining to CISM.

The CCISM Examination consists of 150 true –false and multiple choice questions randomly selected for each individual administration from a large test item pool. The Examination utilizes an "open book" format modeled in various degrees after online examinations offered by the American Red Cross, the American Heart Association, and the Federal Emergency Management Agency (FEMA). Given that a secondary goal of the certification process is the retrieval, acquisition, and transposition of relevant knowledge, as opposed to memorization, the "open book" format is deemed acceptable.

The CCISM Certification of Knowledge is valid for 5 years from the date of successfully passing the CCISM Examination.

#### **CCISM Exam Fee**

This includes the initial test fee as well as two additional retakes. Upon registration, you will be prompted to pay with a credit card. If you are registering 10 or more individuals for the exam and would like to pay by check, please Contact Us about using a \$295.00 Purchase Order.

(Registration Opening July 6, 2023)

## VISIT WWW.CISMCERTIFICATIONS.ORG

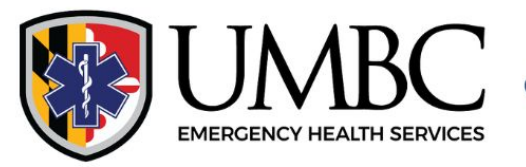

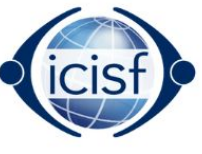

To register, on the right-hand side, fill out your email and first/last name.

If you don't have an account already in the system, it will prompt you to fill out your personal information and create an account.

| Last Name           |  |
|---------------------|--|
| Frank               |  |
|                     |  |
| (Re-enter Password) |  |
|                     |  |
| Profession          |  |
|                     |  |
|                     |  |
|                     |  |
|                     |  |
|                     |  |
|                     |  |
|                     |  |
|                     |  |

WIND UMBC

| CCISM Certification of Knowledge Exam - \$295 |  |
|-----------------------------------------------|--|
| Valid for 5 years from date of completion.    |  |
| Enter Discount Code                           |  |
|                                               |  |

#### **Payment Information:**

Your Total Today: \$295

Referred By

| Credit Card Type   |  |   |
|--------------------|--|---|
| Select Card Type   |  | ~ |
|                    |  |   |
| Credit Card Number |  |   |
| Credit Card Number |  |   |

On the left hand side, provide your credit card payment details through our secure payment portal.

## VISIT WWW.CISMCERTIFICATIONS.ORG

|       | UMBC<br>EMERGENCY HEALTH SERVICES | icisf                        |               |                 |      |            |
|-------|-----------------------------------|------------------------------|---------------|-----------------|------|------------|
|       | EMERGENCY HEALTH SERVICES         | The CCISM Exam               | Prerequisites | Recertification | FAQs | About CISM |
| Usern | ame :<br>sandrafrank              |                              |               |                 |      |            |
| Passw | vord:                             |                              |               |                 |      |            |
|       |                                   | Login                        |               |                 |      |            |
|       |                                   | Forgot Username or Password? |               |                 |      |            |

If you enter your email above and you have an account within our system, it will prompt you to login. If you've forgotten your username/password, please click on "**Forgot Username/Password**"

|                                                                  | 0 - 1                                             |                               |                                                  |                                                            |                                                        |                                      |                                                  |
|------------------------------------------------------------------|---------------------------------------------------|-------------------------------|--------------------------------------------------|------------------------------------------------------------|--------------------------------------------------------|--------------------------------------|--------------------------------------------------|
| M Certification (/                                               | Active)                                           |                               |                                                  |                                                            |                                                        |                                      |                                                  |
|                                                                  |                                                   |                               |                                                  |                                                            |                                                        |                                      |                                                  |
| ase click on the lin                                             | ik below to tak                                   | e the exam                    | . You will have 30 da                            | ays from your registration                                 | n date to complete. After                              | completing and p                     | assing the exam, your                            |
| ase click on the lin<br>tificate will be view                    | ik below to tak<br>vable within th                | ke the exam.<br>The system, Y | . You will have 30 da<br>our certificate is vali | ays from your registration<br>id for 5 years after the is: | n date to complete. After<br>sue date. If you have any | completing and p<br>questions, email | assing the exam, your<br>ccismsupport@icisf.org  |
| ase click on the lin<br>tificate will be view<br>the Exam / View | ik below to tak<br>vable within th<br>Certificate | ke the exam.<br>Ne system. Y  | . You will have 30 da<br>our certificate is vali | iys from your registration<br>id for 5 years after the is: | n date to complete. After<br>sue date. If you have any | completing and p<br>questions, email | assing the exam, your<br>ccismsupport@icisf.org. |

Once logged in, you will be directed to your dashboard where you can click on "<u>Take the Exam</u>" to take the CCISM Certification of Knowledge Exam.

<u>**Please Note</u>**: You may have to login a 2nd time on the exam platform, so remember your password.</u>

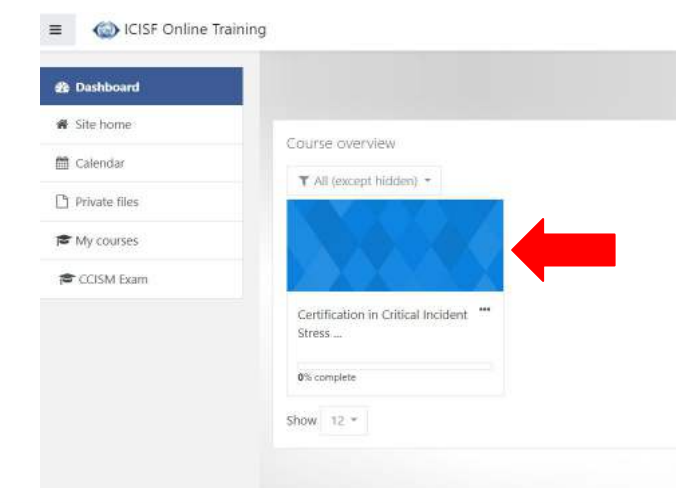

Once within the exam, click on "<u>Certification in Critical Incident</u> <u>Stress Management</u>" and go through the Introduction and test prep requirements prior to beginning the exam.

**ICISF.org** 

## VISIT WWW.CISMCERTIFICATIONS.ORG

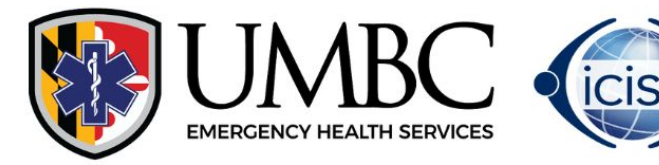

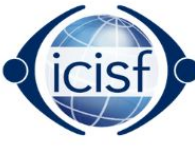

## Certification

Certification in Critical Incident Stress Management

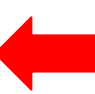

### Once the exam has been completed, and passed with a 65% or higher, you can then print out your certificate by clicking "Certification in Critical Incident Stress Management" at the bottom of the page.

Certification in Critical Incident Stress Management

Congratulations you have completed the CISM Certification Exam. If you have a achieved a passing score you will be able to print your Certificate of Knowledge.

Your certification will be valid for 5 years. You must take the re-certification exam in order to maintain your certification after 5 years.

View certificate

Click on "View Certificate" to download your certificate

# ALREADY TAKEN THE **CCISM EXAM**

For individuals that received their CCISM Certificate in the previous platform, you will login to your account by clicking the "**Login**" button above.

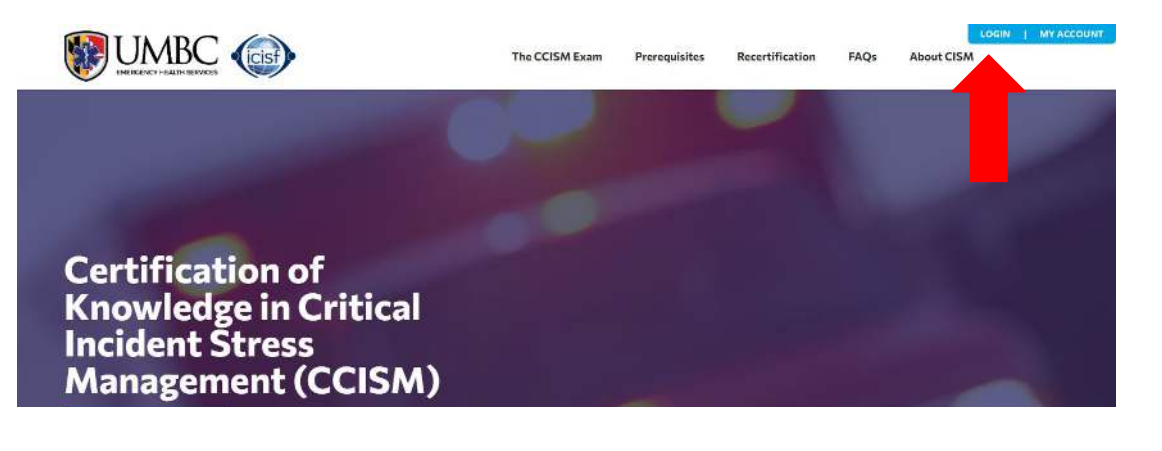

VISIT WWW.CISMCERTIFICATIONS.ORG

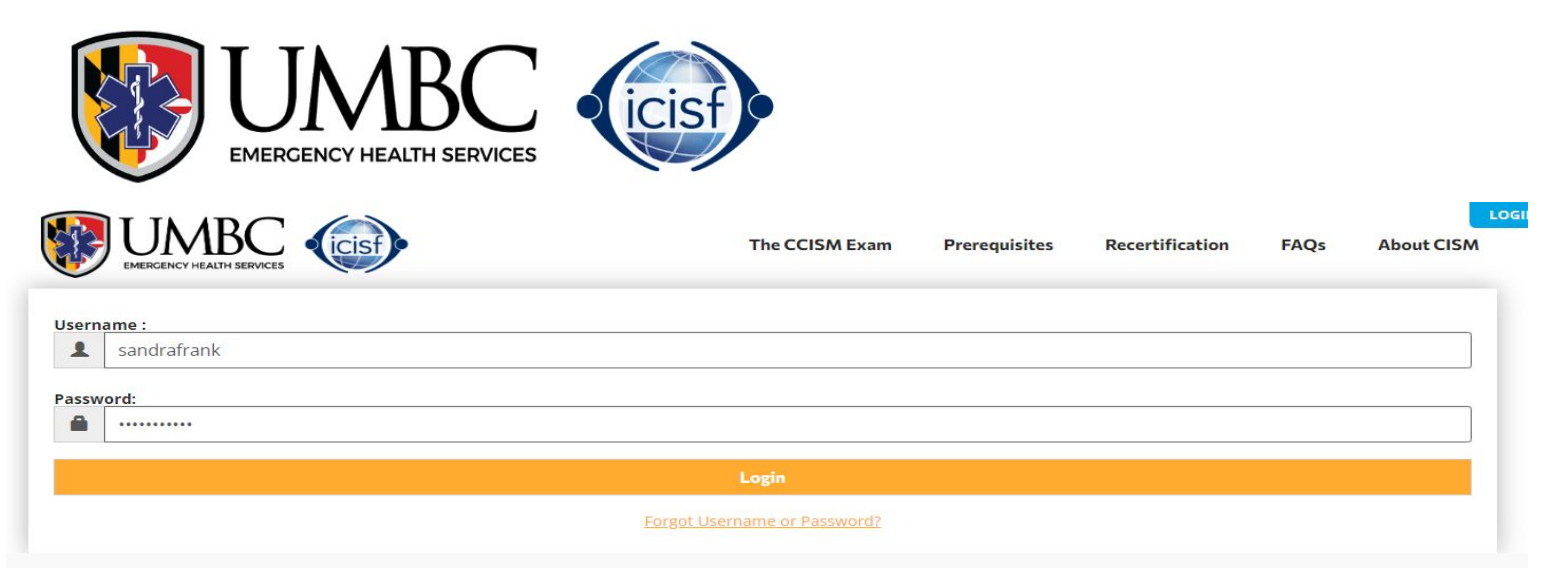

### If you've forgotten your username/password, please click on "**Forgot** <u>Username/Password</u>"

|                    |                             | sf         | You are logged  | The CCISN            | 1 Exam<br>1ember Nu | Prerequisites | s Recertifica   | tion   | WELCO<br>FAQs | ME, CANO  <br>About CIS | LOGOUT<br>M | MY ACCO | UNT |
|--------------------|-----------------------------|------------|-----------------|----------------------|---------------------|---------------|-----------------|--------|---------------|-------------------------|-------------|---------|-----|
|                    | <u>My Account</u>           | My Profile | Change Password | Manage Subscriptions | <u>My Payme</u>     | ent Methods   | My Transactions | Logout |               |                         |             |         |     |
| CISM Certification | 1 (Active)<br>t Certificate | -          |                 |                      |                     |               |                 |        |               |                         |             |         |     |

On your dashboard (<u>My Account</u>), by selecting <u>Download/Print Certificate</u> you will receive a popup which will allow you to view, download and print your certificate.

VISIT WWW.CISMCERTIFICATIONS.ORG

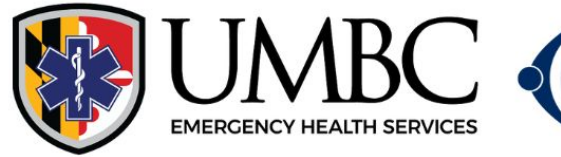

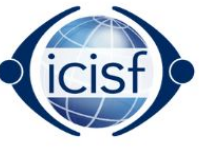

# REGISTERING FOR THE CCISM RECERTIFICATION EXAM

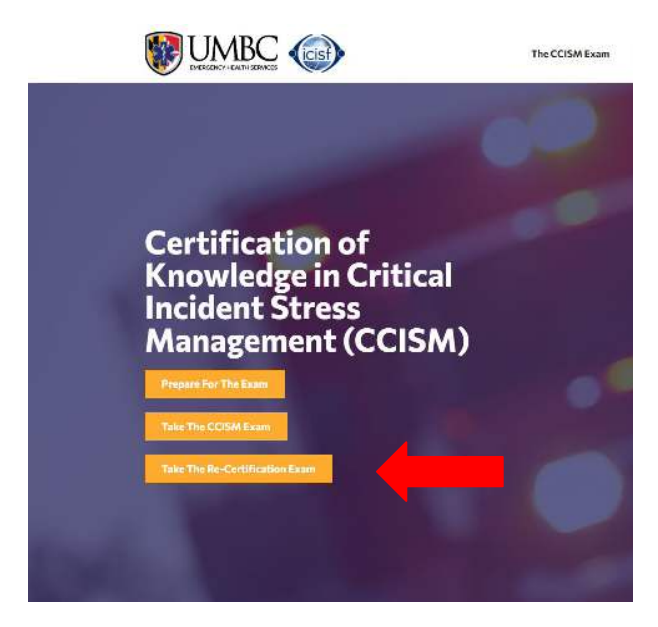

For individuals whose certification has expired and are looking to take the recertification exam, you can select the link on the homepage titled "<u>Take the</u> <u>Re-certification Exam</u>".

Then click on the CCISM Recertification "<u>Registration</u>" button.

#### **CCISM Recertification Exam Fee**

aly sign in using the same credentials that you used to take the CCISM Exam to pay for and access the Recertification Exam. \$99.00

Registration Opening July 6, 2023

VISIT WWW.CISMCERTIFICATIONS.ORG

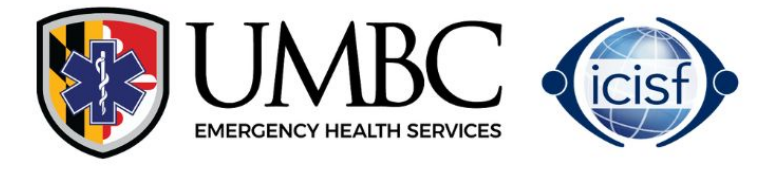

| WINDER CENTRE CENTRE CE | The CCISM Exam | Prerequisites | Recertification | FAQs | About CISM |
|----------------------------------------------------------------------------------------------------|----------------|---------------|-----------------|------|------------|
| Username :                                                                                                    |                |               |                 |      |            |
| 1 sandrafrank                                                                                                    |                |               |                 |      |            |
| Password:                                                                                                    |                |               |                 |      |            |
| ·····                                                                                                    |                |               |                 |      |            |
|                                                                                                    | Login          |               |                 |      |            |
|                                                                                                    |                |               |                 |      |            |

Forgot Username or Password?

## Login with your username/password. If you've forgotten your username/password, please click on "Forgot Username/Password"

| My Account                              | My Profile Change Passwor        | d Manage Subscriptions      | My Payment Methods         | My Transactions     | Logout           |
|-----------------------------------------|----------------------------------|-----------------------------|----------------------------|---------------------|------------------|
|                                         |                                  |                             |                            |                     |                  |
| CISM Certification (Completed)          |                                  |                             |                            |                     |                  |
|                                         |                                  |                             |                            |                     |                  |
| Please click on the link below to regis | ter for the recertification exar | n and maintain active statu | ıs. If vou have anv questi | ions. email ccismsu | pport@icisf.org. |
| Pegister for the Pecer                  | tification Exam                  | <b></b>                     | , ,                        |                     |                  |
| Register for the Recen                  |                                  |                             |                            |                     |                  |

## Once logged in, click on "Register for the Recertification Exam"

#### Subscription Plans

| Promo Code:           |   |      |                    |   |   |
|-----------------------|---|------|--------------------|---|---|
|                       |   |      | Validate Promocode |   |   |
| Your Total Today: 599 |   |      |                    |   |   |
| Card Holder Name:     |   |      |                    |   |   |
|                       |   |      |                    |   | * |
| Card Type:            |   |      |                    |   |   |
| Select                |   |      |                    | * | * |
| Card Number:          |   |      |                    |   |   |
|                       |   |      |                    |   | * |
| Card Expiry:          |   |      |                    |   |   |
| Select Month          | ~ | *    | Select Year        | ~ | * |
| cvc;                  |   |      |                    |   |   |
|                       |   | Subr | it                 |   |   |

Enter your credit card information and provide payment for the Recertification Exam.

## VISIT WWW.CISMCERTIFICATIONS.ORG

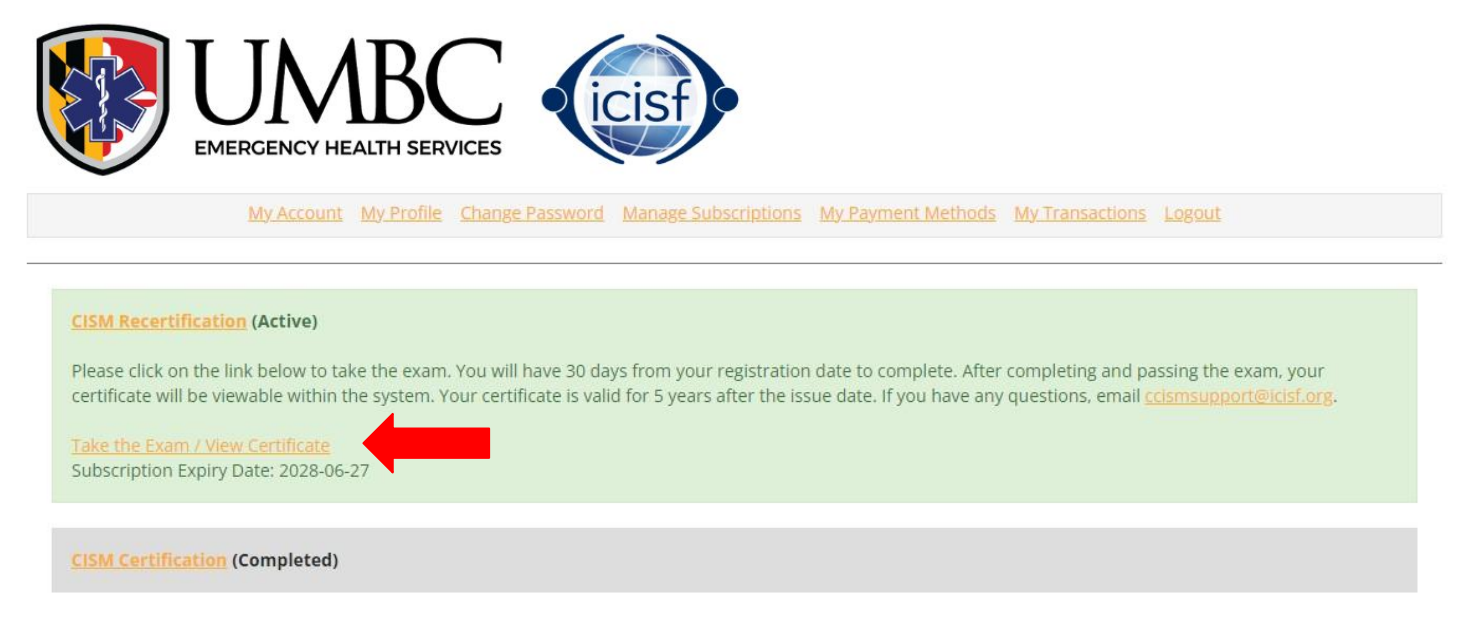

Once logged in, you will be directed to your dashboard where you can click on "<u>Take the Exam</u>" to take the CCISM Certification of Knowledge Exam.

<u>Please Note</u>: You may have to login a 2nd time on the exam platform, so remember your password.

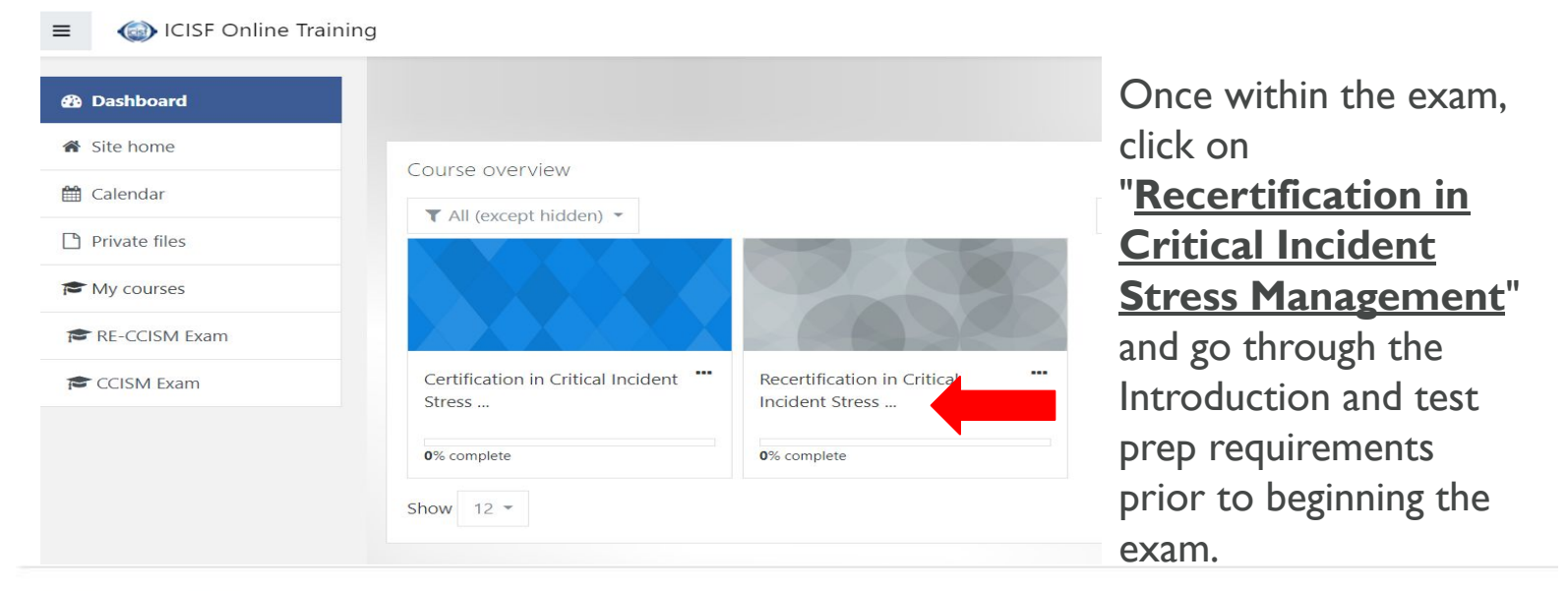

## Certification

👷 Certification in Critical Incident Stress Management

**ICISF.org** 

Once the exam has been completed, and passed with a 65% or higher, you can then print out your certificate by clicking "<u>Certification in Critical Incident Stress</u> <u>Management</u>" at the bottom of the page.

## VISIT WWW.CISMCERTIFICATIONS.ORG

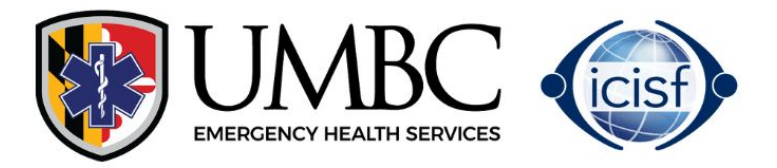

## Certification in Critical Incident Stress Management

Congratulations you have completed the CISM Certification Exam. If you have a achieved a passing score you will be able to print your Certificate of Knowledge. Your certification will be valid for 5 years. You must take the re-certification exam in order to maintain your certification after 5 years.

Click on "<u>View Certificate</u>" to download your certificate

# ALREADY TAKEN THE

# **CCISM RECERTIFICATION EXAM**

For individuals that received their CCISM Certificate in the previous platform, you will login to your account by clicking the "<u>Login</u>" button above.

View certificate

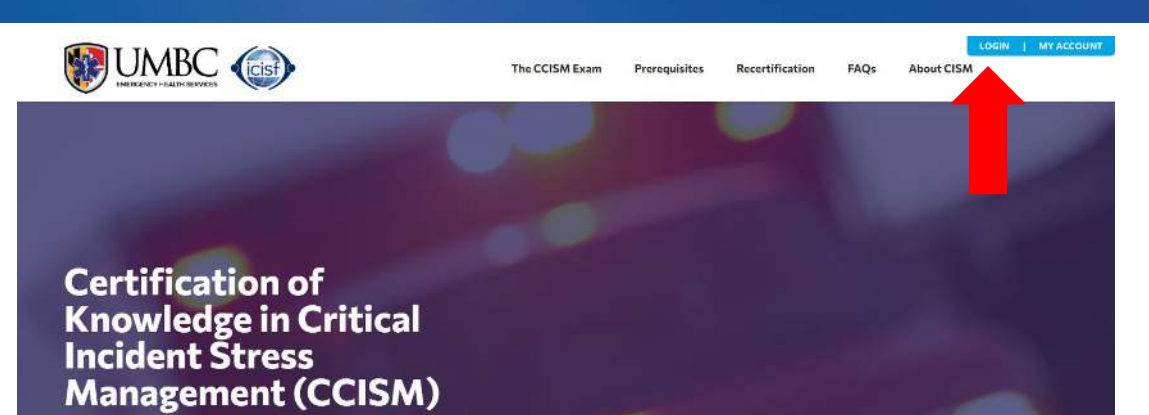

## VISIT WWW.CISMCERTIFICATIONS.ORG

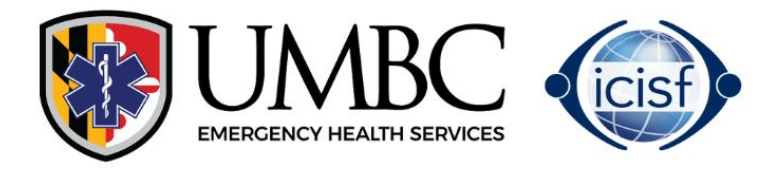

| EMERCENCY HEALTH SERVICES           | The CCISM Exam                        | Prerequisites | Recertification | FAQs | About CISM |
|-------------------------------------|---------------------------------------|---------------|-----------------|------|------------|
| Username :<br>sandrafrank Password: |                                       |               |                 |      |            |
|                                     | Login<br>Forgot Username or Password? |               |                 |      |            |

Login with your username/password. If you've forgotten your username/password, please click on "Forgot Username/Password"

| My Account                           | My Profile | Change Password | Manage Subscriptions | <u>My Payment Methods</u> | My Transactions | Logout |
|--------------------------------------|------------|-----------------|----------------------|---------------------------|-----------------|--------|
|                                      |            |                 |                      |                           |                 |        |
|                                      |            |                 |                      |                           |                 |        |
| <u>CISM Recertification</u> (Active) |            |                 |                      |                           |                 |        |
| Download/Print Certificate           |            |                 |                      |                           |                 |        |
|                                      |            |                 |                      |                           |                 |        |
|                                      |            |                 |                      |                           |                 |        |
| CISM Certification (Completed)       |            |                 |                      |                           |                 |        |
| Download/Print Certificate           |            |                 |                      |                           |                 |        |
|                                      |            |                 |                      |                           |                 |        |

On your dashboard (<u>My Account</u>), by selecting <u>Download/Print Certificate</u> you will receive a popup which will allow you to view, download and print your certificate.

## VISIT WWW.CISMCERTIFICATIONS.ORG